# FAQ SpiderMan V2.6x

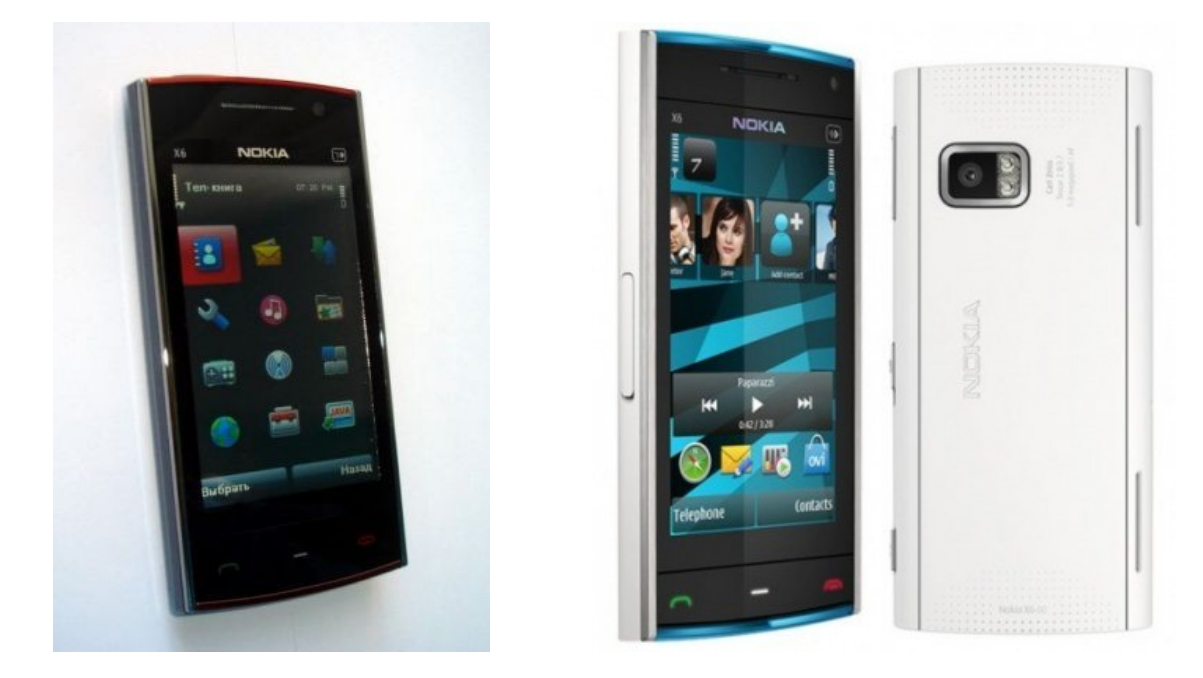

В этой статье Вы найдете подробное описание по использованию программы SpiderMan V2.6x, а так же ответы, на часто встречающиеся вопросы при работе с программой. Так же в этой статье предлагается ряд полезных советов по самостоятельной сборке data-кабеля и переделки от других моделей телефонов, описание назначений выводов разъема super-mini usb 10 pin для телефона Nokia X6/6300/5800 китайского производства.

1 **Собираем Data-кабель или переделываем имеющийся от другой модели телефона.** В моем случае это был data-кабель от телефона Simens A62, реализованный на микроконтроллере PL2303.

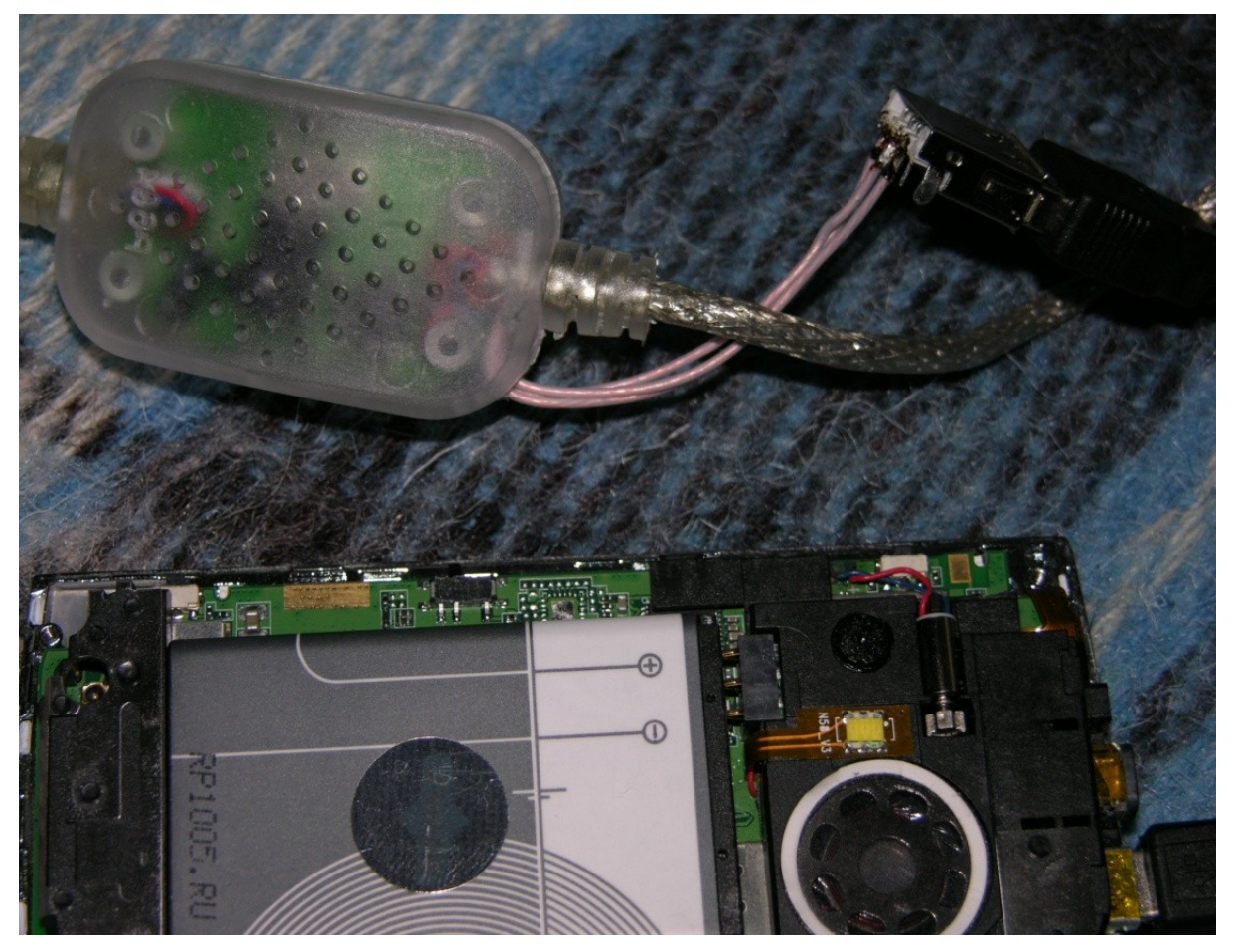

## 2. Поиск RX и TX.

На форумах советуют в качестве ТХ принимать контакт с напряжение 2.8 В, а вкачестве RX с напряжением 0В. Искать RX предлагают методом перебора, после того как был определен контакт ТХ..

Считю данный способ не верен.

Замер напряжений с 1 по 5 контакты (смотрите ниже рисунок) выявил наличие 2.8 В на контактах 1 и2.

Вот эти контакты 1 и 2 и есть RX и TX.

Дело в том, чтобы избежать ложных срабатываний на входе микроконтроллера, регистр вводавывода PINx устанавливают в 1, то есть подтягивают к шине питания через внутренне сопртивление 35-120 кОм.

Отсюда и напряжение 2.8.В на входе RX.

Mini USB 10 pin "Mawa"

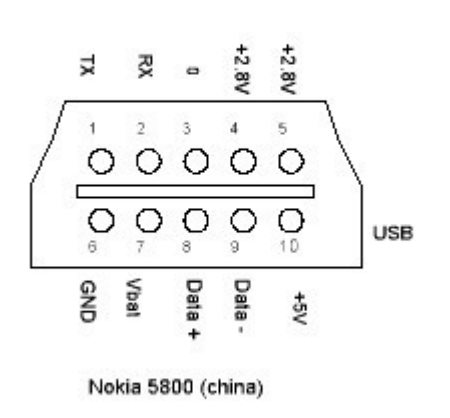

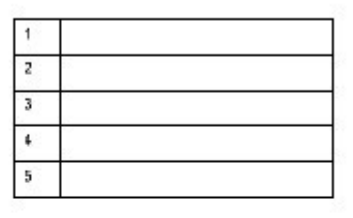

| 5  | GND         |  |
|----|-------------|--|
| 7  | Vbat (3.8V) |  |
| В  | Data +      |  |
| 9  | Data -      |  |
| 10 | +5V         |  |

Переделка data-кабеля от телефона Simens выполненного на микросхеме PL2303:

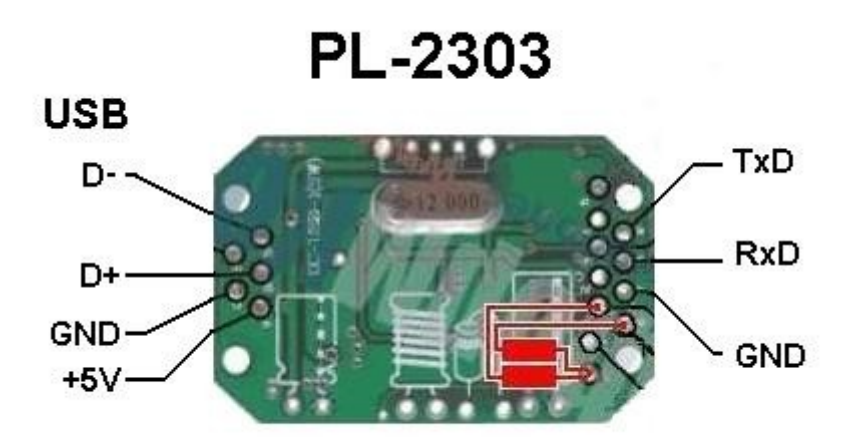

## 3 Проверка работоспособности data-кабеля.

Заходим в диспетчер устройств одним любым способом, я использую следующий способ:

## Мой компьютер ->Свойства -> Диспетчер устройств.

Убеждаемся, что устройство работает правильно (ни каких восклицательных знаков быть не должно).

| 🖳 Диспетчер устройств                                                                                                    |                |                                 |         |                                                                                              |                                              |             |
|----------------------------------------------------------------------------------------------------|----------------|---------------------------------|---------|----------------------------------------------------------------------------------------------|----------------------------------------------|-------------|
| <u>К</u> онсоль <u>Д</u> ействие <u>В</u> ид <u>С</u> правка                                                                                                    |                |                                 |         | 1                                                                                            |                                              | 0           |
|                                                                                                    |                |                                 |         | рмат                                                                                         | Unlock                                       | 🕘 Выход     |
| Компьютер     Контроллеры Р. Контроллеры Р. К | льной шины USB | NV/Restor<br>MTK_BootInfomation | re<br>K | pere* Ti<br>?<br>ayder/Vertu_<br>?<br>es/MTK6239<br>es/MTK6239<br>es/MTK6239<br>Format Addr: | NXP*       Infineon         4Pin_slayder.bin | СDMA        |
|                                                                                                    |                |                                 |         |                                                                                              |                                              |             |
| Box SN: 1174203136                                                                                                    | Driver Install | Test Box                        | Online_ | _Download_F                                                                                  | lash Online                                  | _Update_Box |

### 4 Настраиваем программу SpiderMan.

Как практика показывает необходимо задать только правильно номер COM-порта, скорость передачи данных установится автоматически. В чем можно убедиться выставив разные скорости передачи данных в программе и в диспетчере устройств.

| ✓ Set New Port         baudrate:           COM1         ▼                         | Инфа Флеш      | Слив                                                                    | Формат                                           | Unlock                                 | 🕘 Выход                         |
|-----------------------------------------------------------------------------------|----------------|-------------------------------------------------------------------------|--------------------------------------------------|----------------------------------------|---------------------------------|
| R Поиск телефона Custom Cable                                                     | File tools     | MTK Spread ADI S                                                        | ky   Agere*   Ti                                 | NXP*   Infineo                         | n   CDMA                        |
| STOP                                                                              | Updates?       | NOR_FLASH     I     F:\O6pasb\Bepry\Vertu_      C:\Documents and Settin | ?<br>4Pin_slayder\Vert<br>ральзователь           | u_4Pin_slayder.bin<br>.COMP\Pабочий с: | 🕞 🕞 Открыть                     |
| <pre>&gt;&gt; BUX_1D=15D8440U94B3470U203136 &gt;&gt; BTK platform selected!</pre> |                | C NAND_FLASH !<br>D:\MyVCApp\SpiderMan'<br>D:\MyVCApp\SpiderMan'        | <b>?</b><br>FlashFiles\MTK62<br>FlashFiles\MTK62 | 35-128M.bin<br>35-128M.bin             | Открыть                         |
|                                                                                   |                | EEPROM NVRAM<br>Factory default                                         | IMEI1                                            |                                        | Do by META<br>Do by AT          |
|                                                                                   |                | NV/Backup<br>NV/Restore                                                 | Format Add                                       | mat FAT 🥥                              | Fix Bad Software Size: 0x400000 |
|                                                                                   |                |                                                                         |                                                  |                                        |                                 |
| ox SN: 1174203136                                                                 | Driver Install | Test Box                                                                | Online_Download                                  | _Flash Or                              | iine_Update_Box                 |

#### 5 Проверяем правильность настройки программы.

Нажимаем кнопку "Инфа".

Если после некоторого ожидания появилась ниже следующая ошибка, то необходимо в диспетчере устройств изменить номер СОМ-порта, который указан в сообщении об ошибке. В нашем случае, это будет СОМ5.

| 🕎 SpiderMan V2.61MTK                                                               |                |          |                                                 |                                                                         |                                                       |                                            |
|------------------------------------------------------------------------------------|----------------|----------|-------------------------------------------------|-------------------------------------------------------------------------|-------------------------------------------------------|--------------------------------------------|
| DisConnect         Set New Port         baudrate:           COM1         BPS_57600 | <b>▼</b> Инфа  | Флеш     | Слив                                            | Формат                                                                  | Unlock                                                | 🕘 Выход                                    |
| Поиск телефона Custom Cable                                                        | File           | tools    | MTK Spread ADI                                  | Sky   Agere*   Ti                                                       | NXP*   Infineo                                        | n   CDMA                                   |
| <b>U</b> STOP                                                                      |                | Updates? | NOR_FLASH     F:\Oópasu\Bepty\Ver               | !?<br>tu_4Pin_slayder\Vert                                              | u_4Pin_slayder.bin                                    | 🛱 Открыть                                  |
| >> [COM] Open COM5 error!                                                          |                |          | C:\Documents and Set                            | tings\Пользователь<br>1 ?<br>an\FlashFiles\MTK62<br>an\FlashFiles\MTK62 | . <b>СОМР\Рабочий с</b><br>35-128M.bin<br>35-128M.bin | гог 🕞 Сохранит                             |
| - t                                                                                |                |          | EEPROM NVRAM<br>Factory default<br>A LCD_Switch | IMEI1<br>IMEI2<br>O For                                                 | nat FAT                                               | Do by META<br>Do by AT<br>Fix Bad Software |
|                                                                                    |                |          | NV/Restore                                      | Format Add                                                              | r: 0x1c00000                                          | Size: 0x400000                             |
| Box SN: 1174203136                                                                 | Driver Install |          | Test Box                                        | Online_Download                                                         | <mark>Flash O</mark> n                                | line_Update_Box                            |

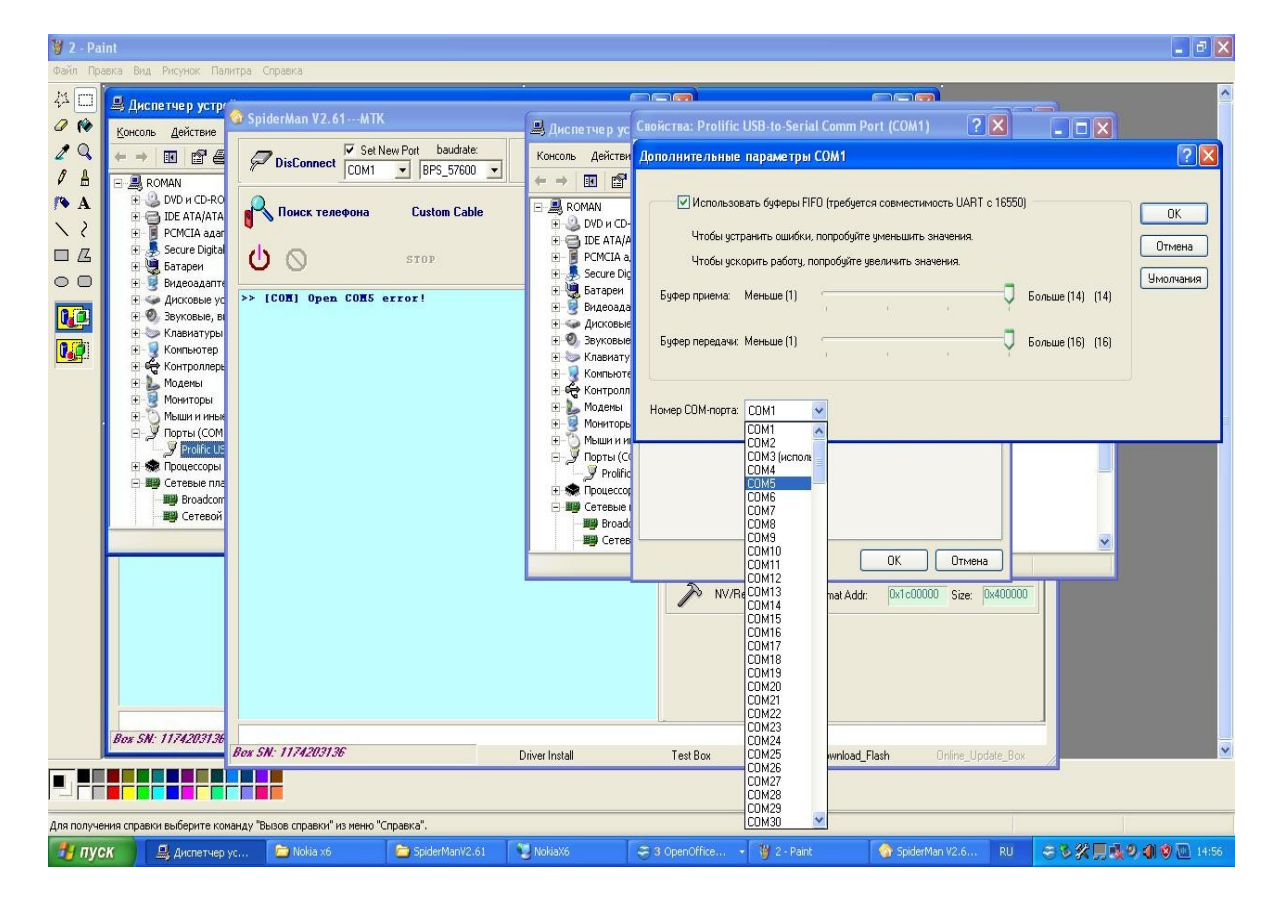

Поменяв номер порта убеждаемся в правильности настроек нажатием кнопки "Инфа".

| 🏟 SpiderMan V2.61MTK                                                                                                    |                                                                                                    |                            |
|----------------------------------------------------------------------------------------------------|----------------------------------------------------------------------------------------------------|----------------------------|
| Image: Set New Port         baudrate:         Инφа         Флеш           COM5         ■         BPS_57600         ■           Флеш                                                                                | ш Слив Формат Unlock 🎯 Выход                                                                                                    |                            |
| Поиск телефона         Custom Cable         File tools           О         STOP         Updates?                                                                                                    | MTK Spread ADI Sky Agere" Ti NXP" Infineon CDMA (COM1) 2 2                                                                                                    |                            |
| <pre>&gt;&gt; [RIK] Open COMS success! &gt;&gt; Frees Of/OFF key please &gt;&gt; [BROM] Can not pass bootrom start command! &gt;&gt; Possibly target power up too early. &gt;&gt; [NIK] Close COMS success! </pre> | CODecuments and Settings/Tions.coearens. CDMPVPadowik cror     CxDocuments and Settings/Tions.coearens. CDMPVPadowik cror     NAND_FLASH 1     Oropare     NAND_FLASH 1     Oropare     DiMyVCAup/SpideMarvFlashFiles/MTK5225-128M bin     Coopare     DiMyVCAup/SpideMarvFlashFiles/MTK5225-128M bin     Coopare     DiMyVCAup/SpideMarvFlashFiles/MTK5225-128M bin     Coopare     Do by META     Do by META     Do by META     Do by META     Do by META     Do by META     NV/Restore Format Add: 0x1c00000 Size: 0x400000     OK 0roreHa     Diff.coopare     NV/Restore Format Add: 0x1c00000 Size: 0x400000 | Ок<br>Отмена<br>Унолчания  |
| Box SN: 1174203136 Driver Install                                                                                                    | Test Box Online_Download_Flash Online_Update_Box                                                                                                    |                            |
| Вож 5М: 1174203136<br>Вож 5М: 1174203136<br>Для получения справки выберите конанду "Вызов справки" из менно "Справка".                                                                                             | CDM22<br>CDM23<br>CDM23<br>CDM24<br>CDM24<br>CDM25<br>CDM25<br>CDM27<br>CDM28<br>CDM28<br>CDM28<br>CDM28<br>CDM29<br>CDM29<br>CDM29<br>CDM29                                                                                                    | <b>▼</b>                   |
| 🔢 пуск 🖳 Диспетчер ус 🖆 Nokia x6 😂 SpiderManV2.6                                                                                                    | 61 🕲 NokiaX6 🗢 3 OpenOffice 🔹 🦉 2 - Pant 🛛 🏠 SpiderMan V2.6 RU 🔿 🕉 🎇 💭                                                                                                    | <b>4.9, (1) (9</b> 🛄 14:56 |

Ошибок программа не выдает, но соединения с телефоном нет. Причина одна, не правильно определены RX, TX выводы.

Если получили такой ответ **"[DA] SOC verification result failed!"**, то необходимо перейти на версии программы SpiderMan 2.60:

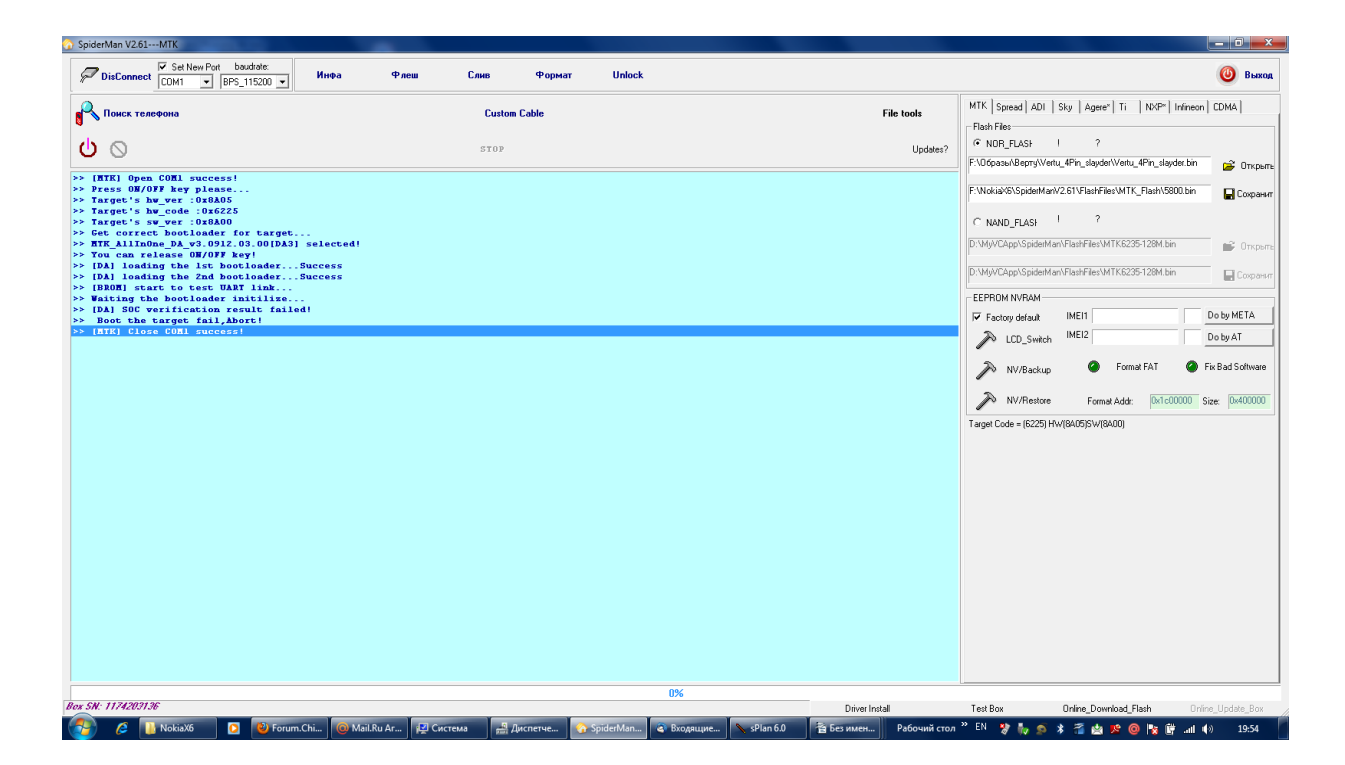

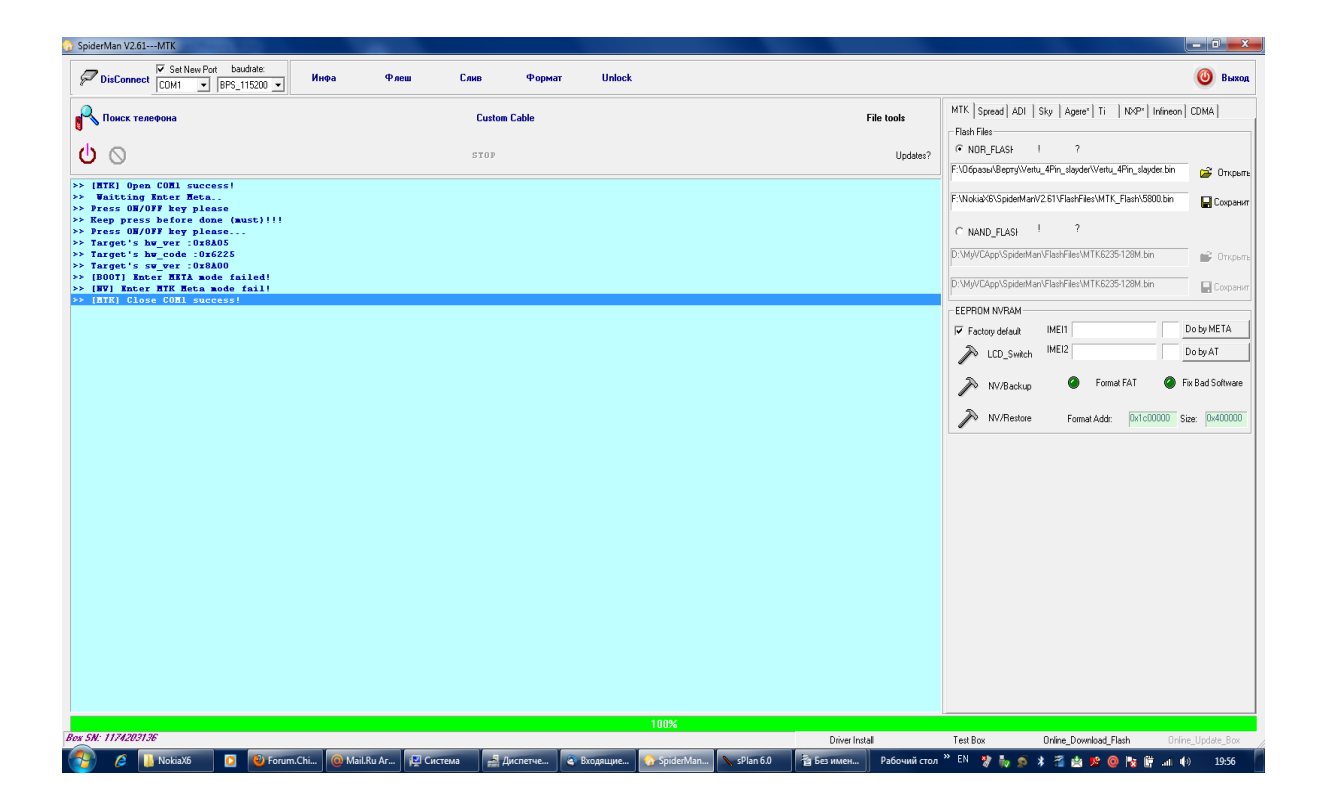

!"! # \$ %& \$ '# \$( \* + "./"0012) ١ '# ,! & 3 4+ ( ! '# 3 4+ ( ,! '56" 7 6 ,!1 ( 8 , ,! ,!,,,,-'# (4"9 ,!+ ) . , ,

Пробуем перейти на другую версию программного обеспечения и снова получить информацию о телефоне.

)

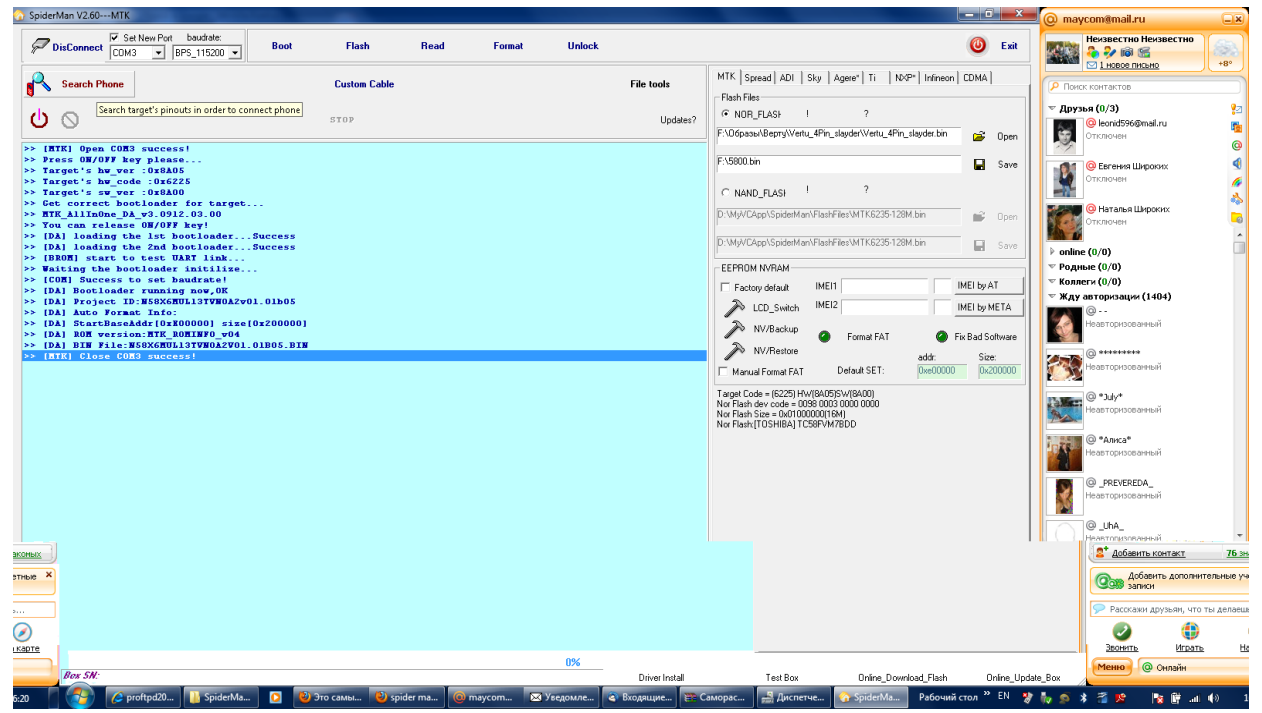

Программа работает, прежде чем форматировать адресную область пользователя, давайте сделаем backup. Делается это следующим образом, нажмите кнопку "Read", укажите имя файла и путь его сохранения. Теперь приготовьтесь к ожиданию, так как на сохранение backup с телефона уходит около 23 минут. Размер файла около 16 Мб.

Backup сделали и сохранили.

Теперь, чтобы сбросить настройки пользователя, необходимо отформатировать область пользователя.

Для этого необходимо определить ее адресное пространство.

Читаем последнюю строчку, которая имеет вид: **[DA] StartBaseAddr [0xE0000] size [0x200000]**, это и есть адресное пространство пользователя.

| O SpiderMan V2.60MTK                                                                                                    |                         |                                                                                                    |
|----------------------------------------------------------------------------------------------------|-------------------------|----------------------------------------------------------------------------------------------------|
| DisConnect COM3 September 1985_115200 Boot Flash                                                                                                    | Read Format Unlock      | Exit                                                                                                    |
| Search Phone                                                                                                    | Custom Cable File tools | MTK   Spread   ADI   Sky   Agere"   Ti   N×P*   Infineon   CDMA  <br>Flash Files                                                                                                    |
| (J) (O)                                                                                                    | STOP Update             | ONOR_FLASH      P     FVIficase/Recm/Weth/ APin standarbin      -24      -24                                                                                                    |
| <pre>&gt; [KIK GOWD Success!<br/>&gt; Trees 00/07 Ary plant<br/>&gt; Traget's bw_eode :066225<br/>&gt; Target's bw_eode :066226<br/>&gt; Target's bw_eode :066228<br/>&gt; Target's sw_eot :27202.03.00<br/>&gt;&gt; [Dal loading the Tot NooLloaderSuccess<br/>&gt;&gt; [Dal loading the Tot NooLloaderSuccess<br/>&gt;&gt; [Dal loading the Tot NooLloaderSuccess<br/>&gt;&gt; [Dal loading the Tot NooLloaderSuccess<br/>&gt;&gt; [Dal loading the Tot NooLloaderSuccess<br/>&gt;&gt; [Dal loading the AboolloaderSuccess<br/>&gt;&gt; [Dal loading the Tot NooLloaderSuccess<br/>&gt;&gt; [Dal loading the Tot NooLloaderSuccess<br/>&gt;&gt; [Dal loading the Tot NooLloaderSuccess<br/>&gt;&gt; [Dal nootiesder rumainsumments]<br/>&gt;&gt; [Dal Sart to Tot Success Address Set<br/>&gt;&gt; Totart to Totart Tot;<br/>&gt;&gt; Totart to Totart Tot;</pre> |                         | FILOGosau-Berry/Wetu_RPn_slayder.Vetu_4Pn_slayder.bin               Open          FILOGosau-Berry/Wetu_RPn_slayder.Vetu_4Pn_slayder.bin              Save         FILOGOsau-Berry/Wetu_RPn_slayder.Vetu_4Pn_slayder.bin              Save         D'MM/CApp/SpiderMarvFlashFiles/MTK8225128M.bin              Open         D'MM/CApp/SpiderMarvFlashFiles/MTK8225128M.bin              Save         EEPPOM NVRAM              MEI         MEI              MEI MEI         W/Reduce              Famat FAT         W/Reduce              Famat FAT         VM/Reduce              Jad000000         No Flash diver do:              Sub/WR00000000         No Flash diver do:              Sub/WR000000000000000000000000000000000000 |
|                                                                                                    |                         |                                                                                                    |
|                                                                                                    | 87%                     |                                                                                                    |
| Box SN:                                                                                                    | Drive Install           | Test Roy Option Download Easts Option Update Roy                                                                                                    |
|                                                                                                    |                         |                                                                                                    |

Автор: Петров Роман Викторович. Сайт: <u>http://aor8200.narod.ru</u>